These directions will walk you through how to open/close rooms online, in the event we are in or believe we may be in an oversold situation.

Connect Inn is the channel manager we use and is owned by Inn-Soft, the same folks who built Check-Inn our PMS (property management system). If you have difficulty with any of these steps during their working hours, call the directly at: **(503) 643-8162, option 2.** 

Service hours are Monday – Friday, 8:00AM – 5:00PM, our time (MST).

After hours call your manager or Lucinda directly.

| Admin Login |  |
|-------------|--|
| frontdesk   |  |
| 7885        |  |
| Grid View   |  |

1. This is the login area. You may reach it by going to:

http://live.ipms247.com/index.php/page/reservation.home

Login: frontdesk

PW – as provided by management

Our property code is: 7885

## 2. This is the opening screen you will see. (FYI – THIS IS ALSO WHERE YOU CAN CHECK YOUR RESERVATIONS)

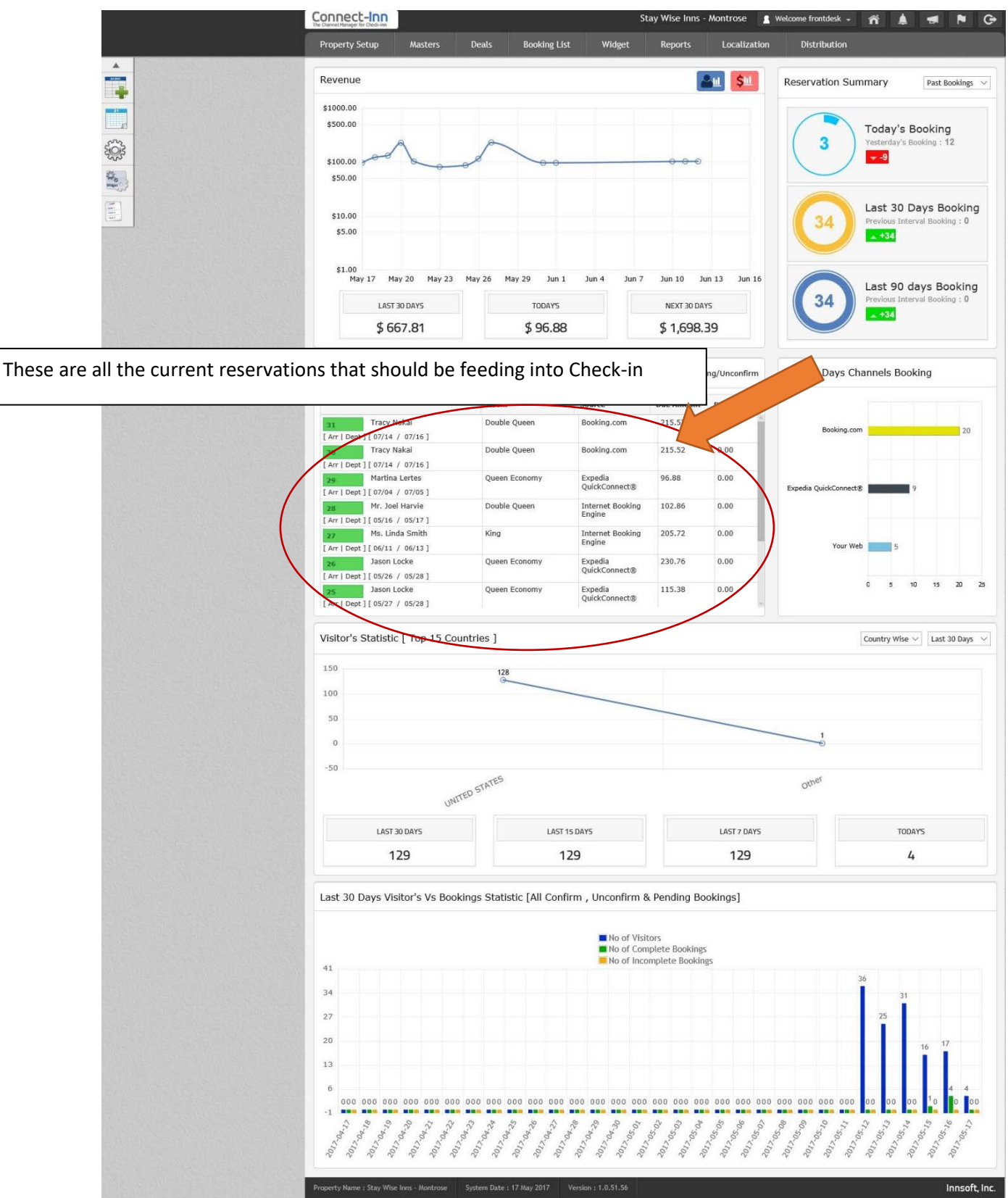

3. Click on the Deals tab. You will see a drop down Menu – select 'Monthly'.

| Onnect-Inn<br>s Channel Manager for Chedk-Inn |               | \<br>\       | S      | tay Wise Inns - | Montrose 🔒 🖞 | Welcome frontdesk 🗸 🎢 💄 ≢ 🏲 🕞       |
|-----------------------------------------------|---------------|--------------|--------|-----------------|--------------|-------------------------------------|
| Property Setup A                              | lasters Deals | Booking List | Widget | Reports         | Localization | Distribution                        |
| Revenue                                       |               |              |        |                 | ul Şul       | Reservation Summary Past Bookings ~ |
| \$1000.00<br>\$500.00                         |               |              |        |                 |              | Today's Booking                     |

4. Click on the Stop Cell tab

| Connect<br>The Channel Manager for | r Check-Inn |            |           |                  | SI              | tay Wise Inns | s - Montrose 🔒 🙎   | Welcome frontdesk 👻 | ñ |  |  |
|------------------------------------|-------------|------------|-----------|------------------|-----------------|---------------|--------------------|---------------------|---|--|--|
| Property Se                        | etup        | Masters    | Deals     | Booking List     | Widget          | Reports       | Localization       | Distribution        |   |  |  |
| Monthly D                          | )eals       |            |           |                  |                 |               |                    |                     |   |  |  |
| Inventory                          | Rates       | Min Nights | Stop Sell | Close on Arrival | Close on Depart | Inclusion     | Future Data Manage | ement               |   |  |  |
| Source                             | Select-     |            |           | MonthSela        | ect 🗸 Shov      | ~             |                    |                     |   |  |  |
|                                    |             |            |           |                  |                 |               |                    |                     |   |  |  |
|                                    |             |            |           |                  |                 |               |                    |                     |   |  |  |
|                                    |             |            |           |                  |                 |               |                    |                     |   |  |  |

5. Click on the 'Source' selection and select OTA Common Pool.

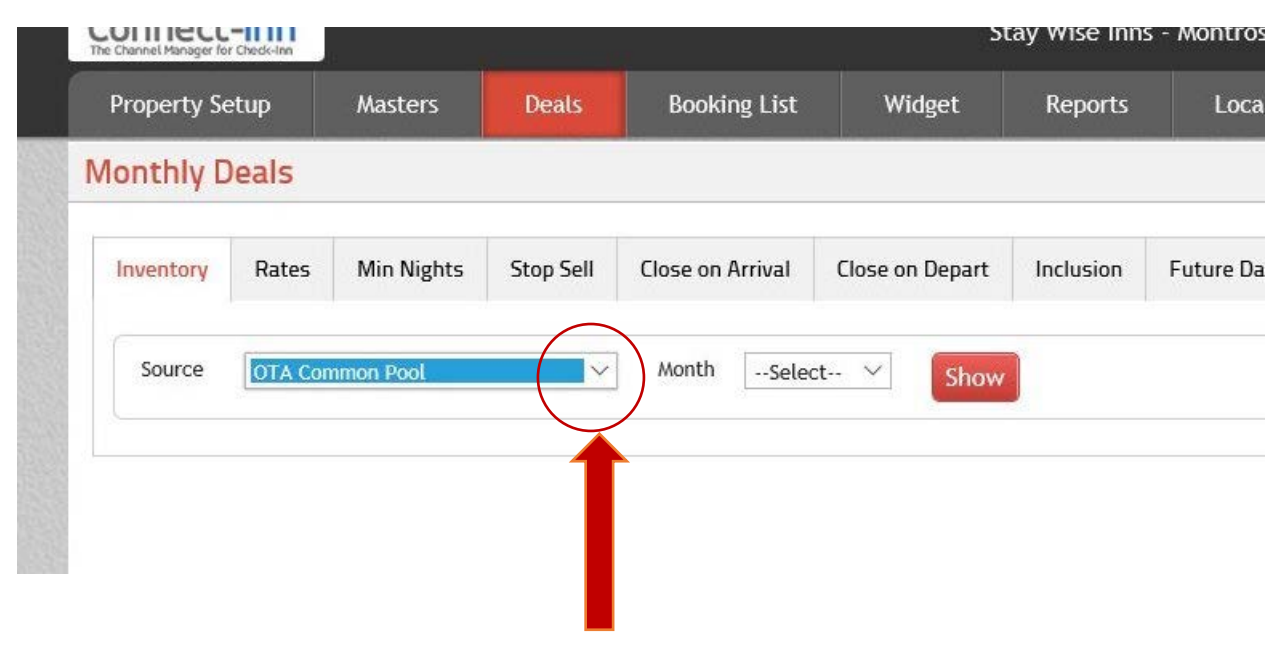

6. Click on the 'Month' selection and select the month that contains the dates you are wanting to close.

Then click the red Show button.

| The Channel Manager | or Check-Inn |            |           |                  | হা              | ay wise inns | s - Montrose 👔 Web   | come frontdesk 👻 | <b>^</b> |  |
|---------------------|--------------|------------|-----------|------------------|-----------------|--------------|----------------------|------------------|----------|--|
| Property S          | etup         | Masters    | Deals     | Booking List     | Widget          | Reports      | Localization         | Distribution     |          |  |
| Monthly I           | Deals        |            |           |                  |                 |              |                      |                  |          |  |
| Inventory           | Rates        | Min Nights | Stop Sell | Close on Arrival | Close on Depart | Inclusion    | Future Data Manageme | int              |          |  |
| Source              | OTA Cor      | mmon Pool  | ~         | Month May -      | 2017 V Show     |              |                      |                  |          |  |
| Source              | OTA Cor      | mmon Pool  | ~         | Month May -      | 2017 V Show     |              | l                    |                  |          |  |
|                     |              |            |           |                  | $\checkmark$    |              |                      |                  |          |  |
|                     |              |            |           |                  |                 |              |                      |                  |          |  |
|                     |              |            |           |                  |                 |              |                      |                  |          |  |
|                     |              |            |           |                  |                 |              |                      |                  |          |  |
|                     |              |            |           |                  | -               |              |                      |                  |          |  |
|                     |              |            |           |                  |                 |              |                      |                  |          |  |

7. You will see a grid like the one below.

| Inventory   | Rates        | Min Nights | Ste             | op Se           | ell             | Clo             | se on           | Arri            | val             | Clo             | se or           | Dep              | art              | In               | clusic           | n                | Futu             | ire Da           | ata M            | anag             | emer             | it               | Inew             | vulu             | ie.              |                  |                  |                  |                  |                  |                  |              |
|-------------|--------------|------------|-----------------|-----------------|-----------------|-----------------|-----------------|-----------------|-----------------|-----------------|-----------------|------------------|------------------|------------------|------------------|------------------|------------------|------------------|------------------|------------------|------------------|------------------|------------------|------------------|------------------|------------------|------------------|------------------|------------------|------------------|------------------|--------------|
|             |              |            |                 |                 |                 |                 |                 |                 |                 |                 |                 |                  |                  |                  |                  |                  |                  |                  |                  |                  |                  |                  |                  |                  |                  |                  |                  |                  |                  |                  |                  |              |
| Source      | OTA Com      | imon Pool  |                 |                 | $\sim$          | N               | lonth           |                 | Jun -           | 2017            | · ~             |                  | Shov             | W                |                  |                  |                  |                  |                  |                  |                  |                  |                  |                  |                  |                  |                  |                  |                  |                  |                  |              |
| Select Days | ⊠ Mo         | n ⊠Tue ⊠V  | /ed 🖂           | Th              | u 🗹             | Fri [           | 🛛 Sat           | $\square$       | Sun             |                 |                 |                  |                  |                  |                  | 0                | lear             | Date             | Selec            | tion             | C                | ear              | с                | hang             | e to             | 0 5              | Stop             | Sell (           | ) Stai           | rt Sell          | S                | lav          |
|             | Rate Plan    |            | 1<br>Jun<br>Thu | 2<br>Jun<br>Fri | 3<br>Jun<br>Sat | 4<br>Jun<br>Sun | 5<br>Jun<br>Mon | 6<br>Jun<br>Tue | 7<br>Jun<br>Wed | 8<br>Jun<br>Thu | 9<br>Jun<br>Fri | 10<br>Jun<br>Sat | 11<br>Jun<br>Sun | 12<br>Jun<br>Mon | 13<br>Jun<br>Tue | 14<br>Jun<br>Wed | 15<br>Jun<br>Thu | 16<br>Jun<br>Fri | 17<br>Jun<br>Sat | 18<br>Jun<br>Sun | 19<br>Jun<br>Mon | 20<br>Jun<br>Tue | 21<br>Jun<br>Wed | 22<br>Jun<br>Thu | 23<br>Jun<br>Fri | 24<br>Jun<br>Sat | 25<br>Jun<br>Sun | 26<br>Jun<br>Mon | 27<br>Jun<br>Tue | 28<br>Jun<br>Wed | 29<br>Jun<br>Thu | 3<br>JI<br>F |
|             | King         |            |                 |                 |                 |                 |                 |                 |                 |                 |                 |                  |                  |                  |                  |                  |                  |                  |                  |                  |                  |                  |                  |                  |                  |                  |                  |                  | 1000             |                  |                  | F            |
|             | Handicap     | 1y         |                 |                 |                 |                 |                 |                 |                 |                 |                 |                  |                  |                  |                  |                  |                  |                  |                  |                  |                  |                  |                  |                  |                  |                  |                  |                  |                  |                  |                  | +            |
|             | Suite        |            |                 |                 |                 |                 |                 |                 |                 |                 |                 |                  |                  |                  |                  |                  |                  |                  |                  |                  |                  |                  |                  |                  |                  |                  |                  |                  |                  |                  |                  |              |
|             | Double Quee  | en         |                 |                 |                 |                 |                 |                 |                 |                 |                 |                  |                  |                  |                  |                  |                  |                  |                  |                  |                  |                  |                  |                  |                  |                  |                  |                  |                  |                  |                  | -            |
|             | Queen Econor | my         |                 |                 |                 |                 |                 |                 |                 |                 |                 |                  |                  |                  |                  |                  |                  |                  |                  |                  |                  |                  |                  |                  |                  |                  |                  |                  |                  |                  |                  |              |
|             |              |            |                 |                 |                 |                 |                 |                 |                 |                 |                 |                  |                  |                  |                  |                  |                  |                  |                  |                  |                  |                  |                  |                  |                  |                  |                  |                  |                  |                  |                  |              |

8. Click on the top column of the days you want to close out.

For example, below we have clicked on the tabs for 3 Jun and 4 June – the entire column will be highlighted in red to show which days you are closing. Confirm these dates prior to going to the next step.

| No. Contraction of the                                                                                                    | Apathly Deals   |              |             |          |           |                |                |          |            |           |                |                |           |             | 1               | -             |            |            |           |               |         |               |                  |       |
|----------------------------------------------------------------------------------------------------|-----------------|--------------|-------------|----------|-----------|----------------|----------------|----------|------------|-----------|----------------|----------------|-----------|-------------|-----------------|---------------|------------|------------|-----------|---------------|---------|---------------|------------------|-------|
| IV                                                                                                    | Nonthiny Deals  |              |             |          |           |                |                |          |            |           |                |                |           |             |                 |               |            |            |           |               |         |               |                  |       |
|                                                                                                    |                 |              | To update t | dues,    | use mou   | use to se      | lect the       | n by c   | licking    | /drag     | ging. O        | nce sel        | ected,    | chan        | ge it w         | rith ne       | w vali     | ue         |           |               |         |               |                  |       |
| al way                                                                                                    | Inventory Rates | Min Nights   | Stop Sell   | lose o   | on Arriva | I Clo          | ise on De      | part     | Inc        | usion     | Fu             | ture D         | ata Ma    | anagei      | nent            |               |            |            |           |               |         |               |                  |       |
| The second                                                                                                    |                 |              |             |          |           |                |                |          |            |           |                |                |           |             |                 |               |            |            |           |               |         |               |                  |       |
| 125                                                                                                    | Source OTA Co   | mmon Pool    |             | Mont     | h h       | in - 2017      | N/             | alere    |            |           |                |                |           |             |                 |               |            |            |           |               |         |               |                  |       |
| -                                                                                                    | OTA CO          | Timori Poot  |             |          |           | 311 - 2013     | 1001           | Sno      | ~          |           |                |                |           |             |                 |               |            |            |           |               |         |               |                  |       |
|                                                                                                    | Select Dave WW  |              | /ed 🛛 Thu   |          | at 🖂 su   |                |                |          |            |           | Clar           | r Dato         | Foloct    | ion         |                 |               | Chang      | n to       | ~         | ton Sol       |         | Start C       |                  |       |
| 1.1.1                                                                                                    | Select Days     | on conde com |             | <b>X</b> | ac 111 50 |                |                |          |            |           | Clea           | u Date         | Select    | .1011       | Clea            | ır            | Criating   | ge to      | 0.5       | top set       | 0.      | start s       | eu               | Save  |
|                                                                                                    | Rate Pla        | n            | 1 2 3       | 4 5      | 6<br>Jun  | 7 8<br>Jun Jun | 9 10<br>Jun Ju | 11<br>11 | 12<br>.kun | 13<br>Jun | 14 1<br>Jun Ju | 5 16<br>in Jun | 17<br>Jun | 18<br>Jun J | 19 21<br>un .lu | ) 21<br>n Jur | 22<br>.lun | 23<br>.lun | 24<br>Jun | 25 1<br>Jun J | 6<br>In | 27 2<br>Jun J | 8 2 <sup>1</sup> | 9 30  |
|                                                                                                    | Vien            |              | Thu Fri Sat | Sun Mor  | 1 Tue V   | Ved Thu        | Fri Sa         | t Sun    | Mon        | Tue       | Wed T          | iu Fri         | Sat       | Sun N       | ion Tu          | e We          | Thu        | Fri        | Sat       | Sun N         | on      | rue W         | ed Th            | u Fri |
| 10 5-25                                                                                                    | King Econd      | mv           |             |          |           |                | -              |          |            |           |                | -              |           |             |                 |               | -          | -          |           |               | -       | -             | -                |       |
| 1000                                                                                                    | Handica         | p            |             |          |           |                |                |          |            |           |                |                |           |             |                 |               |            |            |           |               |         |               |                  |       |
| NO. 227-N                                                                                                    | Suite           |              |             |          |           |                |                |          |            |           |                |                |           |             |                 |               |            |            |           |               |         |               |                  |       |
| They also                                                                                                    | Double Qu       | een          |             |          |           |                |                |          |            | _         |                |                |           |             |                 |               |            |            |           |               |         |               |                  |       |
| And the second second se | Queen boon      | only         |             |          |           |                |                |          |            |           |                |                |           |             |                 |               |            |            |           |               |         |               |                  |       |

9. In the Change to area, select the round Stop Sell button, then click SAVE.

|    |             |                       |            | To              | updat           | te the          | valu            | es, us          | e ma            | ouse            | to sel          | lect t          | hem              | by c             | lickin           | ig/dra           | gging            | . Once           | e sele           | ected, o                 | :han      | ge it v                  | rith ne                 | ew val                 | ue               |            |       |                  |                  |                  |                  |
|----|-------------|-----------------------|------------|-----------------|-----------------|-----------------|-----------------|-----------------|-----------------|-----------------|-----------------|-----------------|------------------|------------------|------------------|------------------|------------------|------------------|------------------|--------------------------|-----------|--------------------------|-------------------------|------------------------|------------------|------------|-------|------------------|------------------|------------------|------------------|
|    | Inventory   | Rates                 | Min Nights | S               | top S           | ell             | Clos            | se on           | Arriv           | al              | Clo             | se or           | n Dep            | art              | In               | clusic           | n                | Futu             | re Da            | ata Mar                  | age       | ment                     |                         |                        |                  |            |       |                  |                  |                  |                  |
|    | Source      | OTA Comr              | non Pool   |                 |                 | ~               | M               | onth            | 5               | Jun -           | 2017            | $\sim$          | 1                | Shov             | w                |                  |                  |                  |                  |                          |           |                          |                         |                        |                  |            |       |                  |                  |                  |                  |
|    | Select Days | Mon                   | ו ⊡ Tue ו  | Wed             | ☑ Th            | u 🛛 I           | Fri 🛛           | 2 Sat           | ⊡ s             | un              |                 |                 |                  |                  |                  |                  | 0                | Clear D          | Date             | Selectio                 | n         | Cle                      | ar                      | Chan                   | ge 📀             | <u>ی</u> ۶ | top S | iell)            | Starl            | t Sell           | Sa               |
|    |             | Rate Plan             |            | 1<br>Jun<br>Thu | 2<br>Jun<br>Fri | 3<br>Jun<br>Sat | 4<br>Jun<br>Sun | 5<br>Jun<br>Mon | 6<br>Jun<br>Tue | 7<br>Jun<br>Wed | 8<br>Jun<br>Thu | 9<br>Jun<br>Fri | 10<br>Jun<br>Sat | 11<br>Jun<br>Sun | 12<br>Jun<br>Mon | 13<br>Jun<br>Tue | 14<br>Jun<br>Wed | 15<br>Jun<br>Thu | 16<br>Jun<br>Fri | 17 1<br>Jun Ju<br>Sat Su | 8<br>in J | 19 2<br>Iun Ji<br>Aon Ti | 0 21<br>in Jui<br>ie We | 1 22<br>n Jun<br>d Thu | 23<br>Jun<br>Fri | 24         | 25    | 26<br>Jun<br>Mon | 27<br>Jun<br>Tue | 28<br>Jun<br>Wed | 29<br>Jun<br>Thu |
|    |             | King                  |            |                 |                 |                 |                 |                 |                 |                 |                 |                 |                  |                  |                  |                  |                  |                  |                  |                          |           |                          |                         |                        | -                |            |       |                  |                  |                  |                  |
|    |             | Handicap              |            |                 |                 |                 |                 |                 |                 |                 |                 |                 |                  |                  |                  |                  |                  |                  |                  |                          |           |                          |                         |                        |                  |            |       |                  |                  |                  |                  |
|    |             | Suite<br>Double Oueer |            |                 |                 | _               |                 |                 |                 |                 |                 |                 |                  |                  |                  |                  |                  |                  |                  |                          |           |                          |                         |                        |                  | -          |       |                  |                  |                  |                  |
| 58 |             | Queen Econom          | iy<br>Iy   |                 |                 |                 |                 |                 |                 |                 |                 |                 |                  |                  |                  |                  |                  |                  |                  |                          |           |                          |                         |                        |                  |            |       |                  |                  |                  |                  |
|    |             |                       |            |                 |                 |                 |                 |                 |                 |                 |                 |                 |                  |                  |                  |                  |                  |                  |                  |                          |           |                          |                         |                        |                  |            |       |                  |                  |                  |                  |

10. You will receive a pop-up that will ask you to confirm that you are updating your stop sell status, click Yes.

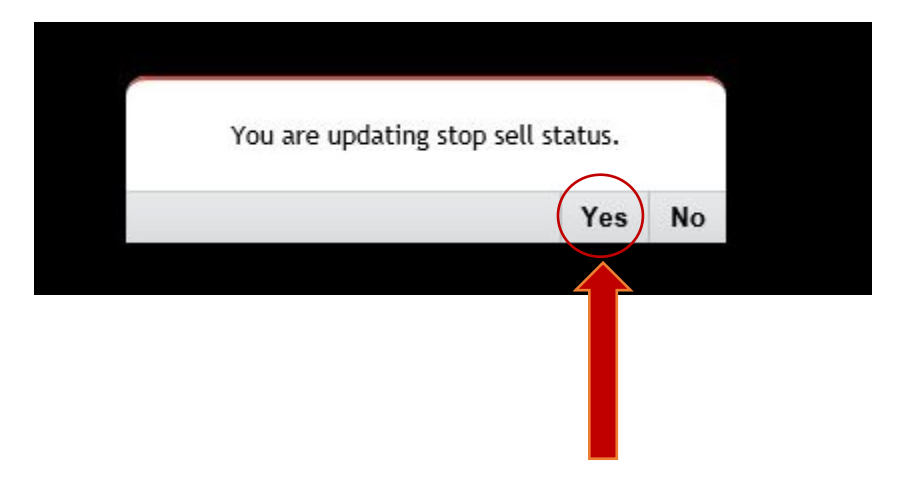

11. The screen will refresh and you will be able to see the days that have been stopped. These dates will have the red x through them.

| 5.5 |             |                     |            | To update t                       | he value                | s, use n                  | nouse           | to sele         | ect ther                  | n by c           | lickin           | g/drag           | ging.            | Once             | e sele           | cted, o                  | hange                    | it wit           | h new            | valu             | е                |                  |                  |                  |                         |                          |               |
|-----|-------------|---------------------|------------|-----------------------------------|-------------------------|---------------------------|-----------------|-----------------|---------------------------|------------------|------------------|------------------|------------------|------------------|------------------|--------------------------|--------------------------|------------------|------------------|------------------|------------------|------------------|------------------|------------------|-------------------------|--------------------------|---------------|
|     | Inventory   | Rates               | Min Nights | Stop Sell                         | Close                   | e on Arr                  | ival            | Clos            | e on De                   | part             | Inc              | lusio            | n                | Futu             | re Dat           | a Mar                    | agem                     | ent              |                  |                  |                  |                  |                  |                  |                         |                          |               |
|     | Source      | OTA Com             | mon Pool   | ~                                 | Mo                      | nth                       | Jun -           | 2017            | ~                         | Sho              | w)               |                  |                  |                  |                  |                          |                          |                  |                  |                  |                  |                  |                  |                  |                         |                          |               |
|     | Select Days | 🗹 Mor               | n ⊠Tue ⊠V  | /ed ⊡Thu 🛛                        | 2 Fri 🗹                 | Sat 🗹                     | Sun             |                 |                           |                  |                  |                  | C                | lear [           | Date S           | electio                  | n                        | Clear            | c                | nange            | e to             | • s              | top Se           | ell ()           | Start S                 | Sell                     | Sa            |
|     |             | Rate Plan           |            | 1 2 3<br>Jun Jun Ju<br>Thu Fri Sa | 4<br>n Jon ,<br>t Sun / | 5 6<br>Jun Jun<br>Aon Tue | 7<br>Jun<br>Wed | 8<br>Jun<br>Thu | 9 10<br>Jun Jui<br>Fri Sa | 11<br>Jun<br>Sun | 12<br>Jun<br>Mon | 13<br>Jun<br>Tue | 14<br>Jun<br>Wed | 15<br>Jun<br>Thu | 16<br>Jun<br>Fri | 17 1<br>Jun Ji<br>Sat Si | 8 19<br>in Jur<br>in Moi | 20<br>Jun<br>Tue | 21<br>Jun<br>Wed | 22<br>Jun<br>Thu | 23<br>Jun<br>Fri | 24<br>Jun<br>Sat | 25<br>Jun<br>Sun | 26<br>Jun<br>Mon | 27 2<br>Iun Ji<br>Tue W | 28 2<br>Iun Ji<br>/ed Ti | 9<br>Jn<br>hu |
|     |             | King<br>King Econom | v          | 13                                |                         |                           | -               |                 |                           |                  |                  |                  |                  |                  |                  |                          |                          | -                |                  |                  |                  |                  |                  | -                | -                       | -                        |               |
|     |             | Handicap            | ,          |                                   |                         |                           |                 |                 |                           |                  |                  |                  |                  |                  |                  |                          |                          |                  |                  |                  |                  |                  |                  |                  |                         |                          |               |
|     |             | Suite               |            |                                   | *                       |                           | -               | -               |                           |                  |                  |                  |                  |                  |                  |                          |                          |                  |                  |                  |                  |                  |                  | -                |                         | -                        |               |
|     |             | Queen Econon        | ny         |                                   | /                       |                           |                 |                 |                           |                  |                  |                  |                  |                  |                  |                          |                          |                  |                  |                  |                  |                  |                  |                  | -                       |                          |               |
|     |             |                     |            | ~                                 | 7                       |                           |                 |                 |                           |                  |                  |                  |                  |                  |                  |                          |                          |                  |                  |                  |                  |                  |                  |                  |                         |                          |               |

12. To RE-OPEN, follow all the above steps. Highlight the closed days that you are wanting to reopen.

In the Change to area, select the round Start Sell button and then Save.

| Property Setup    | Masters     |                 | Deals                |                         | Booki    | ng Lis              | t                        | Wi              | idget            |                  | R                | eport            |                  |                    | ocali       | zation                    |                  | Di               | strib            | utior            |                  |                  |                  |                  |       |           |           |
|-------------------|-------------|-----------------|----------------------|-------------------------|----------|---------------------|--------------------------|-----------------|------------------|------------------|------------------|------------------|------------------|--------------------|-------------|---------------------------|------------------|------------------|------------------|------------------|------------------|------------------|------------------|------------------|-------|-----------|-----------|
| Monthly Deals     |             |                 |                      |                         |          |                     |                          |                 |                  |                  |                  |                  |                  |                    |             |                           |                  |                  |                  |                  |                  |                  |                  |                  |       |           |           |
|                   |             | То              | update               | timent                  | Jes, us  | e mou               | se to s                  | elect           | them             | by c             | lickín           | g/draį           | ging.            | Once               | selec       | ted, ch                   | iange i          | it wit           | h new            | v valu           | ie               |                  |                  |                  |       |           |           |
| Inventory Rates   | Min Nights  | S               | top Sell             | lo                      | se on /  | Arrival             | CI                       | ose o           | n Dep            | art              | Inc              | lusio            | 1 .              | Future             | e Data      | a Mana                    | gemei            | nt               |                  |                  |                  |                  |                  |                  |       |           |           |
| Source OTA C      | Common Pool |                 | ,                    |                         | Nonth    | Ju                  | ın - 201                 | 7 ~             |                  | Shov             | N                |                  |                  |                    |             |                           |                  |                  |                  |                  |                  |                  |                  |                  |       |           |           |
| Select Days       | Mon 🛛 Tue 🗹 | Wed             | 🗹 Thu                |                         | Sat 🗹    | 🗹 Sur               | ı                        |                 |                  |                  |                  |                  | C                | lear Da            | ate Se      | lection                   | С                | lear             | c                | hang:            | e to             | 0 5              | Stop S           | Se 🔿             | Start | Sell      | 2         |
| Rate F            | lan         | 1<br>Jun<br>Thu | 2<br>Jun Ji<br>Fri S | 3 4<br>un Jun<br>at Sun | 5<br>Jun | 6<br>Jun J<br>Tue W | 7 8<br>un Jur<br>/ed Thr | 9<br>Jun<br>Fri | 10<br>Jun<br>Sat | 11<br>Jun<br>Sun | 12<br>Jun<br>Mon | 13<br>Jun<br>Tue | 14<br>Jun<br>Wed | 15<br>Jun .<br>Thu | 16<br>Jun J | 17 18<br>un Jun<br>at Sun | 19<br>Jun<br>Mon | 20<br>Jun<br>Tue | 21<br>Jun<br>Wed | 22<br>Jun<br>Thu | 23<br>Jun<br>Fri | 24<br>Jun<br>Sat | 25<br>Jun<br>Sun | 26<br>Jun<br>Mon | 27    | 28<br>Jun | 29<br>Jun |
| Kin               | ę           |                 |                      |                         |          | - de                |                          | -               | Jur              | Jun              |                  | T OL             | neu              |                    |             | ut sur                    |                  | . oc             |                  |                  |                  | Juc              | Jun              |                  |       | COLUMN 2  |           |
| King Eco<br>Handi | nomy<br>cap |                 |                      |                         |          | -                   |                          | -               |                  |                  |                  |                  |                  | -                  |             |                           |                  |                  |                  |                  |                  |                  |                  |                  |       |           |           |
| Suit              | e           |                 |                      |                         |          |                     |                          |                 |                  |                  |                  |                  |                  |                    |             |                           |                  |                  |                  |                  |                  |                  |                  |                  |       |           |           |
| Double C          | Queen       |                 | 4                    | a 90.                   |          |                     | _                        |                 |                  |                  |                  |                  |                  |                    |             |                           |                  |                  |                  |                  |                  |                  |                  |                  |       |           |           |

13. You will again see a pop up – click yes.

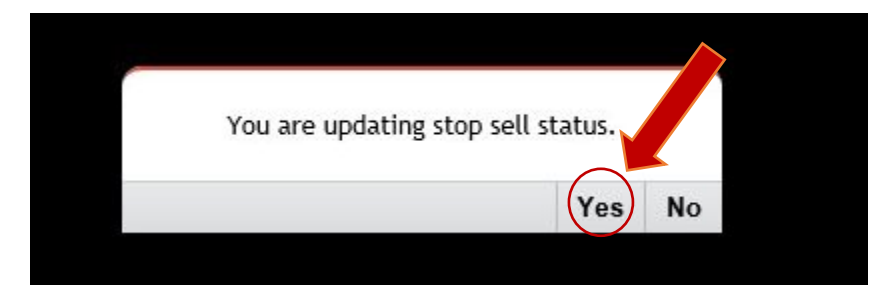

14. The grid should now display with the red x's removed and you'll know that those dates are open again.

|             | eais                    |             |                 |                           |                      |                         |                 |                 |                 |                  |                  |                  |                  |                  |                  |                  |                  |                  |                  |                  |                    |                         |                           |                  |                  |                  |                  |                  |
|-------------|-------------------------|-------------|-----------------|---------------------------|----------------------|-------------------------|-----------------|-----------------|-----------------|------------------|------------------|------------------|------------------|------------------|------------------|------------------|------------------|------------------|------------------|------------------|--------------------|-------------------------|---------------------------|------------------|------------------|------------------|------------------|------------------|
|             |                         |             | To up           | odate th                  | e values             | , use n                 | nouse           | to se           | lect t          | them             | by cl            | lickinį          | g/dra            | gging            | . Onc            | e sele           | ected            | , char           | nge it           | with             | new                | alue                    |                           |                  |                  |                  |                  |                  |
| Inventory   | Rates                   | Min Nights  | Sto             | p Sell                    | Close                | on Arr                  | ival            | Clo             | se on           | n Dep            | art              | Inc              | lusio            | n                | Futu             | ire Da           | ata M            | anage            | emen             | t                |                    |                         |                           |                  |                  |                  |                  |                  |
| Source      | OTA Com                 | imon Pool   |                 | $\sim$                    | Mor                  | ith                     | Jun -           | 2017            | · ~             | ĺ                | Shov             | N                |                  |                  |                  |                  |                  |                  |                  |                  |                    |                         |                           |                  |                  |                  |                  |                  |
| Select Days | Mo                      | n 🗹 Tue 🗹 V | /ed ⊡           | Thu 🗵                     | Fri 🗹                | Sat 🗹                   | Sun             |                 |                 |                  |                  |                  |                  | (                | Clear            | Date :           | Selec            | tion             | Cl               | ear              | Ch                 | ange t                  | • •                       | Stop             | Sell (           | ) Star           | t Sell           | S                |
|             | Rate Plan               |             | 1<br>Jun<br>Thu | 2 3<br>Jun Jun<br>Fri Sat | 4<br>Jun Ji<br>Sun M | 5 6<br>un Jun<br>on Tue | 7<br>Jun<br>Wed | 8<br>Jun<br>Thu | 9<br>Jun<br>Fri | 10<br>Jun<br>Sat | 11<br>Jun<br>Sun | 12<br>Jun<br>Mon | 13<br>Jun<br>Tue | 14<br>Jun<br>Wed | 15<br>Jun<br>Thu | 16<br>Jun<br>Fri | 17<br>Jun<br>Sat | 18<br>Jun<br>Sun | 19<br>Jun<br>Mon | 20<br>Jun<br>Tue | 21<br>Jun .<br>Wed | 22 2<br>Iun Ji<br>Thu F | 3 24<br>un Jur<br>iri Sat | 25<br>Jun<br>Sun | 26<br>Jun<br>Mon | 27<br>Jun<br>Tue | 28<br>Jun<br>Wed | 29<br>Jun<br>Thu |
|             | King                    |             | -               |                           |                      |                         |                 |                 |                 |                  |                  |                  |                  |                  |                  |                  |                  |                  |                  |                  |                    |                         |                           |                  |                  |                  |                  |                  |
|             | King Econon<br>Handicap | ny          |                 |                           |                      |                         | -               | -               | -               |                  |                  |                  |                  |                  |                  |                  |                  |                  | -                | -                | -                  | -                       |                           |                  | -                | -                |                  |                  |
|             | Suite                   |             |                 |                           |                      |                         |                 |                 |                 |                  |                  |                  |                  |                  |                  |                  |                  |                  |                  |                  |                    |                         |                           |                  |                  |                  |                  |                  |
|             | Double Quee             | en          |                 | - \                       |                      | _                       |                 |                 |                 |                  |                  |                  |                  |                  |                  |                  |                  |                  | _                | _                |                    | -                       |                           |                  |                  |                  |                  |                  |
|             | Queen Econo             | my          |                 |                           |                      |                         |                 |                 |                 |                  |                  |                  |                  |                  |                  |                  |                  |                  |                  |                  |                    |                         |                           |                  |                  |                  |                  |                  |
|             |                         |             |                 |                           |                      |                         |                 |                 |                 |                  |                  |                  |                  |                  |                  |                  |                  |                  |                  |                  |                    |                         |                           |                  |                  |                  |                  |                  |
|             |                         |             |                 |                           |                      |                         |                 |                 |                 |                  |                  |                  |                  |                  |                  |                  |                  |                  |                  |                  |                    |                         |                           |                  |                  |                  |                  |                  |
|             |                         |             |                 |                           |                      |                         |                 |                 |                 |                  |                  |                  |                  |                  |                  |                  |                  |                  |                  |                  |                    |                         |                           |                  |                  |                  |                  |                  |

15. At this point you **MUST** ALSO close out our online booking engine. Follow number's 3&4 as noted above, then click the Source area and select the <u>www.staywisemontrose.com</u> – WEB button.

| The Channel Manager for | r Check-Inn |                 |             |                  | ঠা              | ay wise inn | s - montrose        | elcome frontdesk 👻 | î 🖡 | <b>.</b> |
|-------------------------|-------------|-----------------|-------------|------------------|-----------------|-------------|---------------------|--------------------|-----|----------|
| Property Se             | etup        | Masters         | Deals       | Booking List     | Widget          | Reports     | Localization        | Distribution       |     |          |
| Monthly D               | eals        |                 |             |                  |                 |             |                     |                    |     |          |
| Inventory               | Rates       | Min Nights      | Stop Sell   | Close on Arrival | Close on Depart | Inclusion   | Future Data Manager | nent               |     |          |
| Source                  | www.sta     | vywisemontrose. | com - WEB 🗠 | MonthJel         | ect V Show      |             |                     |                    |     |          |
|                         |             |                 | 1           |                  |                 |             |                     |                    |     |          |
|                         |             |                 |             |                  |                 |             |                     |                    |     |          |
|                         |             |                 |             |                  | _               |             |                     |                    |     |          |
|                         |             |                 |             |                  |                 |             |                     |                    |     |          |

The rest of the steps are the same as you followed when you did the Stop/Start Sell for the OTA.

This should take care of the OTA's.